## Tetapkan hubungan Anda dengan perusahaan dari Halaman Saya.

▶Jika Anda sudah terdaftar untuk menerima email, berikut adalah langkahlangkah untuk mengatur hubungan Anda dengan kami di Halaman Saya.

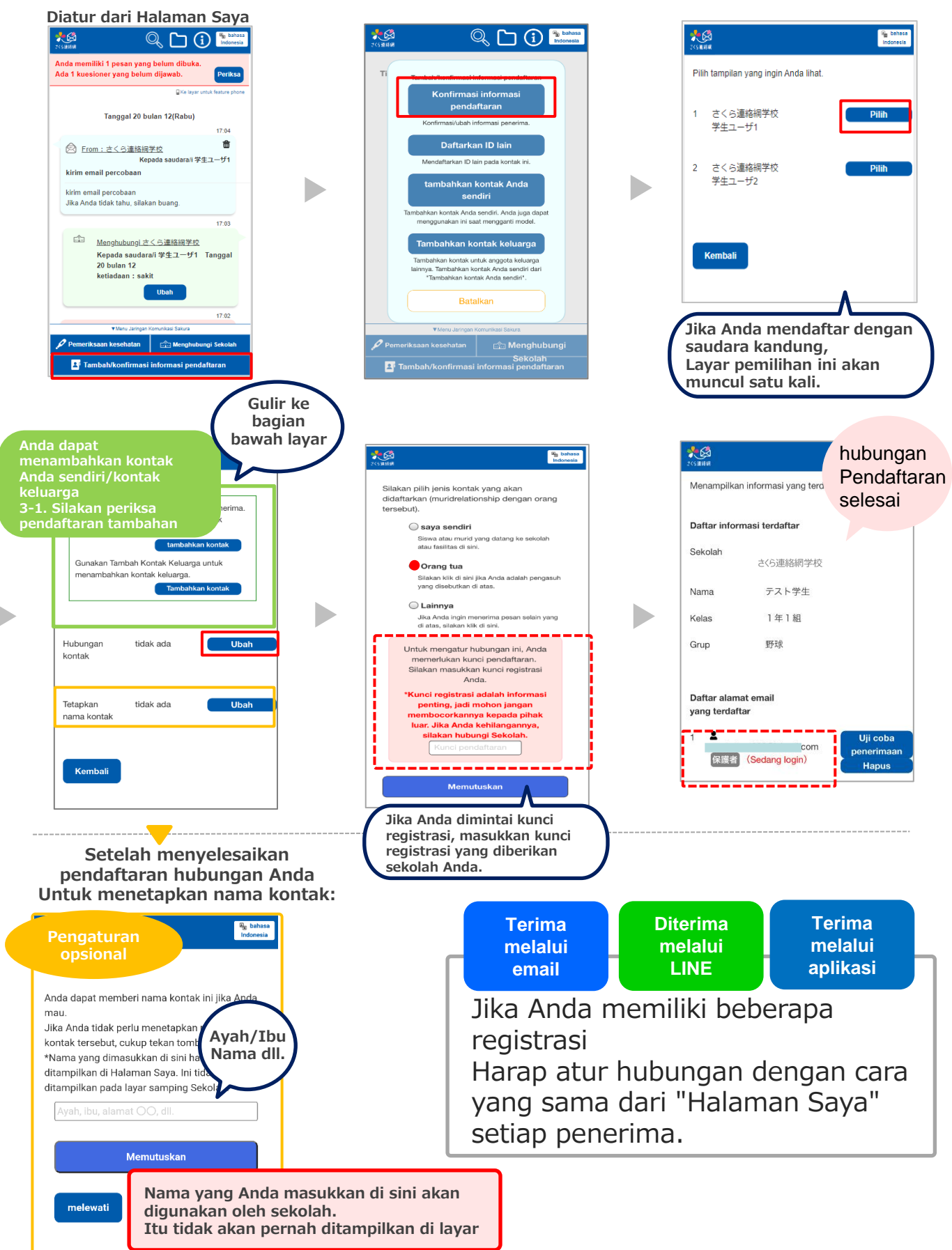